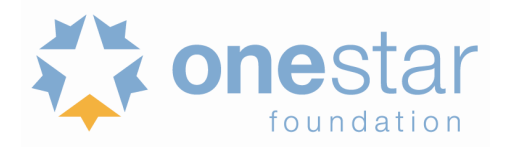

All applicants are required to submit the application narrative, logic model, budget and performance measures using eGrants, the Corporation for National and Community Service's online application system. The eGrants system can only be accessed from the CNCS website. Items required to be emailed to <u>grants@onestarfoundation.org</u> must be submitted by the application deadline.

|             | Formula New or Recompete                                  | Formula Continuation                                      |
|-------------|-----------------------------------------------------------|-----------------------------------------------------------|
|             | March 9, 2020                                             | April 6, 2020                                             |
| Application | Applications are due in eGrants and additionally required | Applications are due in eGrants and additionally required |
| Due in      | documents are due via email to                            | documents are due via email to                            |
| eGrants     | grants@onestarfoundation.org by 10:59:59 PM Central       | grants@onestarfoundation.org by 10:59:59 PM Central on    |
|             | on Thursday, March 9, 2020.                               | Monday, April 6, 2020.                                    |

## eGrants Technical Assistance

Contact the National Service hotline at 800-942-2677 or via eGrants online if a problem arises when creating an account or preparing or submitting the application. Be prepared to provide the application ID, organization's name, and the *Notice* to which the organization is applying.

**Note:** Encountering difficulties using eGrants when submitting an application is not considered an excuse for late submission. We strongly encourage you to create or update your eGrants account and begin your application at least ten (10) days prior to the final submission deadline and begin pasting your application into eGrants no later than 48 hours before the deadline. This should allow you time to address technical issues prior to the deadline.

## **CREATING AND SUBMITTING A NEW APPLICATION IN EGRANTS**

Applicants need to establish an eGrants account by accessing this link: <u>https://egrants.cns.gov/espan/main/login.jsp</u> and selecting "Don't have an eGrants account? Create an account." For specific requirements on creating an account, see <u>Creating an eGrants Account</u>.

## **SELECTING YOUR PRIME**

- 1. Log in to eGrants with the username and password provided to you by eGrants.
- 2. At the bottom of the home page, click on *Start a New Application*.
  - Do not click on start a new concept paper that is for VISTA only.
- 3. Select AmeriCorps for your program area
- 4. Select the following NOFA:
  - If you are applying as an State <u>Cost Reimbursement</u> Grant:
    FY 2020 AmeriCorps State and Territory Commission (New and Continuations)
  - If you are applying as a <u>Fixed-amount</u> Program:
    FY 2020 AmeriCorps State and Terr Comm Fixed Amount, EAP (New and Continuation)
- 5. The next page will prompt you to select the state in which you are applying, select Texas
- 6. Select the following Prime Application ID
  - If you are applying as a State <u>Cost Reimbursement</u> Grant:
     *Orime Application ID: 20AC220003*
  - If you are applying as a <u>Fixed-amount</u> Program:
    *Prime Application ID:* 20ES220004

## For further instructions on entering text into eGrants see the <u>Application Instructions</u> beginning on page 9.

**Note:** When selecting the correct eGrants application, you will see a Due Date of 1/8/2020 associated with the application listed above. Please ignore this deadline as this date is pre-populated by CNCS to align with their National deadlines, not individual State deadlines. Please ignore this date and ensure that you are selecting the correct NOFO and Prime Application ID according to the above Submission Instructions.